#### Steps for transacting in Mobile Banking

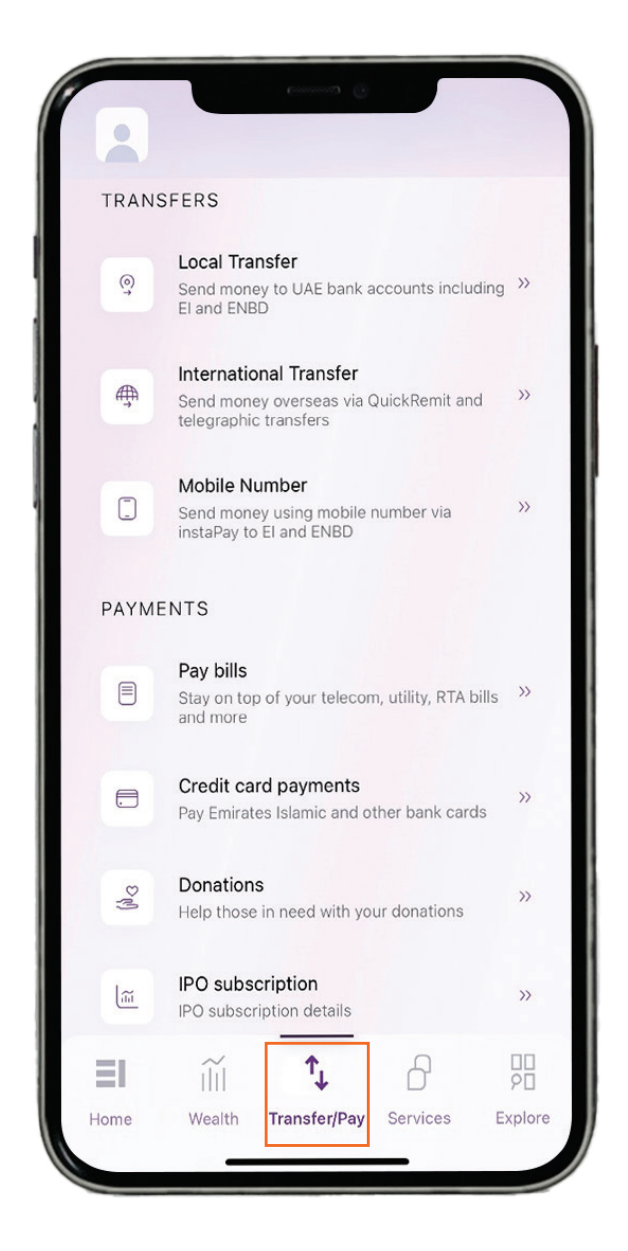

#### Step 1- Click on "Transfer/Pay" and select

#### "International transfer".

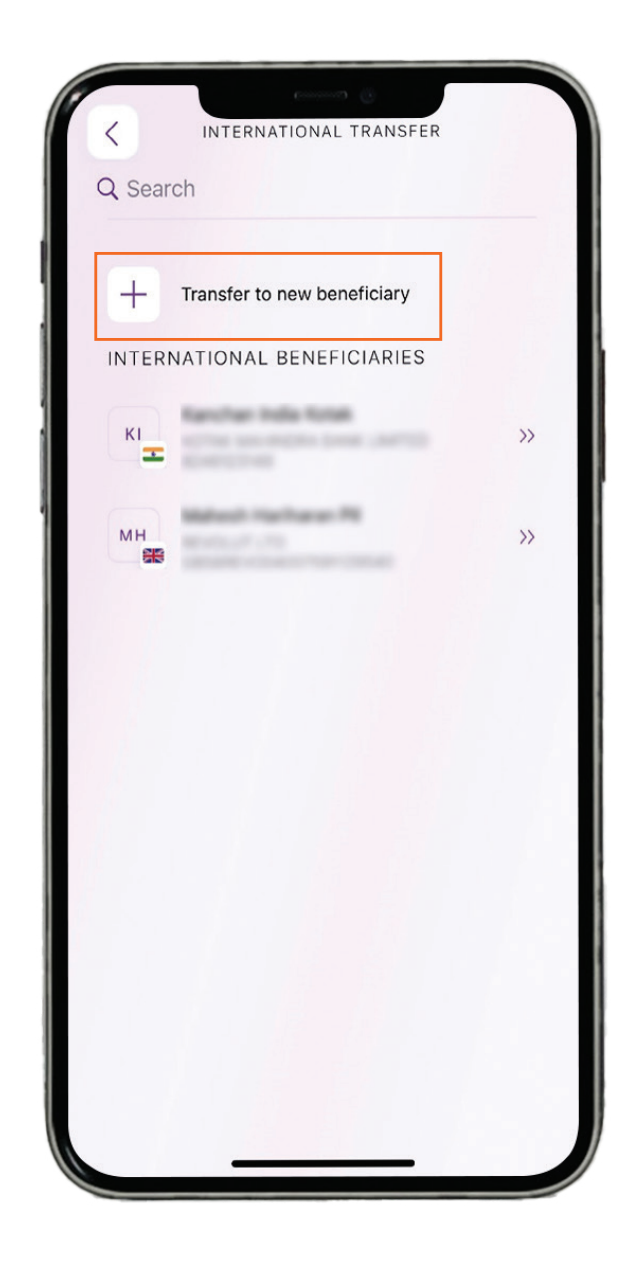

## Step 2– Click on "Transfer to a new beneficiary".

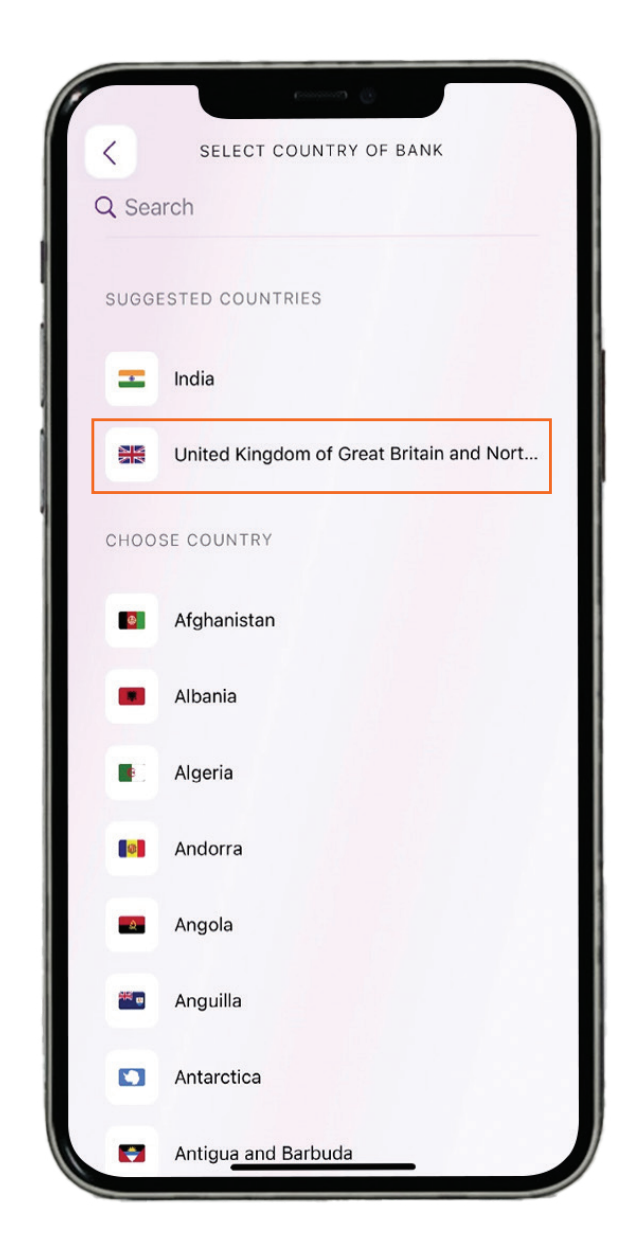

# **Step 3**– Select or search the country you want to transfer.

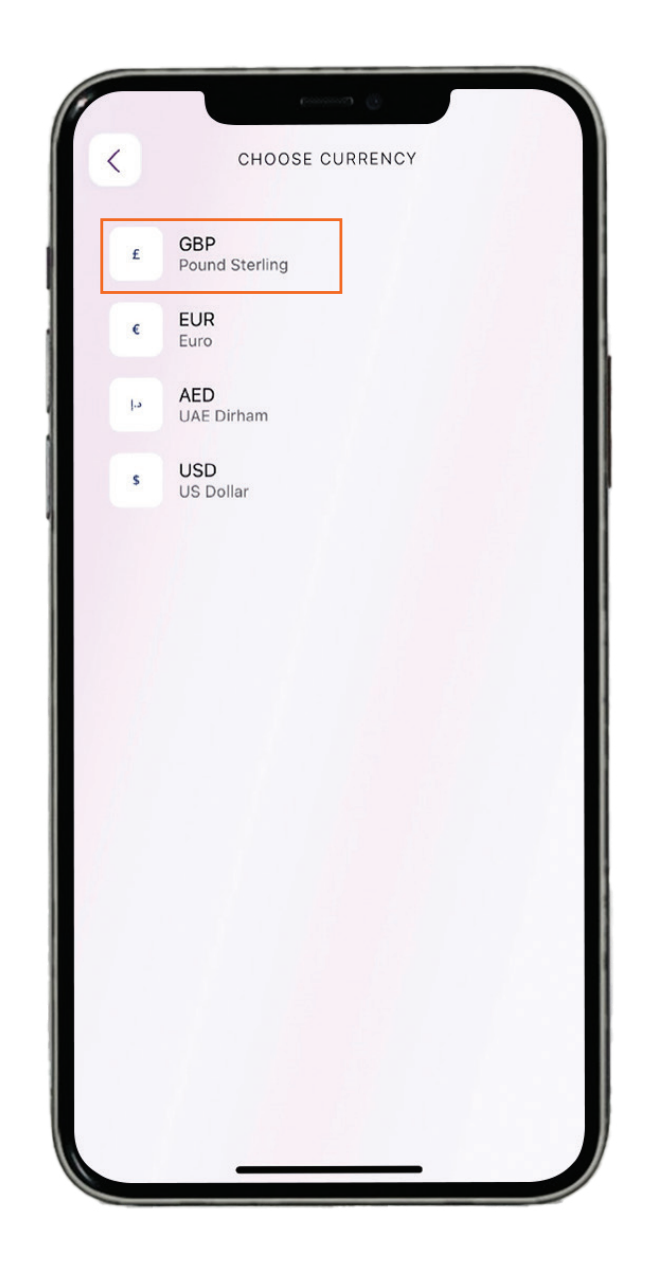

**Step 4 –** Select the currency of transfer.

| 2               |                                                                                  |
|-----------------|----------------------------------------------------------------------------------|
|                 | BENEFICIARY INFORMATION                                                          |
|                 |                                                                                  |
| IBAN            |                                                                                  |
|                 |                                                                                  |
| Min 02 abor     | restere se energial observatore                                                  |
| Min 22 char     | racters, no special characters                                                   |
|                 |                                                                                  |
|                 |                                                                                  |
|                 |                                                                                  |
|                 |                                                                                  |
|                 |                                                                                  |
|                 |                                                                                  |
|                 |                                                                                  |
|                 |                                                                                  |
|                 |                                                                                  |
|                 |                                                                                  |
|                 |                                                                                  |
|                 |                                                                                  |
|                 |                                                                                  |
|                 |                                                                                  |
|                 |                                                                                  |
| Kindly en:<br>a | sure all beneficiary information is valid to avoid transaction failure/rejection |
|                 |                                                                                  |
|                 | NEXT                                                                             |

# **Step 5**– Enter the **IBAN** details of the beneficiary.

| Beneficiary or company name         |   |
|-------------------------------------|---|
|                                     |   |
| Beneficiary type                    |   |
| Individual                          | ~ |
|                                     |   |
| Beneficiary country                 |   |
| United Kingdom of Great Britain and | ~ |
|                                     |   |
| Enter the address                   |   |
| City                                |   |
|                                     |   |
|                                     |   |
|                                     |   |
| Street                              |   |
| Street                              |   |
| Street                              |   |

#### Step 6 - Enter the beneficiary details.

|           | (consect)                                                                          |
|-----------|------------------------------------------------------------------------------------|
| <         | ADD BENEFICIARY DETAILS                                                            |
| Unite     | ed Kingdom of Great Britain and $$                                                 |
| Enter ti  | ne address                                                                         |
| City      |                                                                                    |
|           |                                                                                    |
| Street    |                                                                                    |
|           |                                                                                    |
| Villa, bi | uilding or apartment (opt <mark>ional)</mark>                                      |
|           |                                                                                    |
| P.O. Bo   | x or area code (optional)                                                          |
|           |                                                                                    |
| Kindly    | ensure all beneficiary information is valid to avoid transaction failure/rejection |
|           | NEXT                                                                               |
|           |                                                                                    |

#### Step 7- Click on NEXT.

| <     | TRANSF                                                           | ER DETAILS          |             |
|-------|------------------------------------------------------------------|---------------------|-------------|
| FROM  |                                                                  |                     | CHANGE      |
| ST    |                                                                  | 4000.00             |             |
| то    |                                                                  |                     |             |
| DU    | 0-01-000                                                         |                     |             |
|       |                                                                  |                     |             |
| Amoun | t                                                                |                     | GBP Y       |
|       |                                                                  |                     | ODP Y       |
| ¢     | An innovative remittan<br>transfer money instant<br>KNOW MORE >> | ce service which al | lows you to |
|       |                                                                  |                     |             |

## **Step 8–** Enter the transaction amount you want to transfer and click on **NEXT**.

Note: Transfers up to GBP 25,000 per transaction are eligible for Quick Remit to UK. Transfers above GBP 25,000 will be processed as a Telegraphic Transfer.

| C TRAN                                                                      | SFER DETAILS                                                                         |
|-----------------------------------------------------------------------------|--------------------------------------------------------------------------------------|
| Amount                                                                      |                                                                                      |
| 25                                                                          | GBP ~                                                                                |
| Corresponds to AED 117.00                                                   |                                                                                      |
| Beneficiary will receive<br>GBP 25.00                                       |                                                                                      |
| Exchange rate<br>1 GBP = 4.67981 AED<br>1 AED = 0.21368 GBP                 |                                                                                      |
| Buy & Sell rates<br>View rates                                              |                                                                                      |
| Exchange rate displayed<br>applied at the time of pro                       | is indicative. Prevailing rates will be<br>scessing                                  |
| This product/serv<br>foreign currency of                                    | ice may be affected by changes in<br>exchange rates                                  |
| This transfer wil<br>An innovative remit<br>transfer money ins<br>KNOW MORE | I be processed as QuickRemit<br>tance service which allows you to<br>tantly for free |
|                                                                             |                                                                                      |

**Step 9–** This screen shows the exchange rate and the amount your beneficiary will receive. Click on **NEXT** 

|                                                                                  | DETAILS                                                                                    |
|----------------------------------------------------------------------------------|--------------------------------------------------------------------------------------------|
|                                                                                  | DETAILS                                                                                    |
| ENDER                                                                            |                                                                                            |
|                                                                                  |                                                                                            |
|                                                                                  |                                                                                            |
| ENERICIARY                                                                       |                                                                                            |
| ENERICIARI                                                                       |                                                                                            |
|                                                                                  |                                                                                            |
| Real Property lies:                                                              |                                                                                            |
|                                                                                  |                                                                                            |
|                                                                                  |                                                                                            |
|                                                                                  |                                                                                            |
|                                                                                  |                                                                                            |
|                                                                                  |                                                                                            |
| MOUNT                                                                            |                                                                                            |
| MOUNT                                                                            |                                                                                            |
| MOUNT<br>Paying                                                                  | AED 117.00                                                                                 |
| MOUNT<br>Paying<br>Beneficiary will receive                                      | AED 117.00<br>GBP 25.00                                                                    |
| MOUNT<br>Paying<br>Beneficiary will receive<br>Exchange rate                     | AED 117.00<br>GBP 25.00<br>1 GBP = 4.67981 AED<br>1 AED = 0.21368 GBP                      |
| MOUNT<br>Paying<br>Beneficiary will receive<br>Exchange rate<br>Fees             | AED 117.00<br>GBP 25.00<br>1 GBP = 4.67981 AED<br>1 AED = 0.21368 GBP<br>AED 0.00          |
| MOUNT<br>Paying<br>Beneficiary will receive<br>Exchange rate<br>Fees<br>Schedule | AED 117.00<br>GBP 25.00<br>1 GBP = 4.67981 AED<br>1 AED = 0.21368 GBP<br>AED 0.00<br>Today |

#### **Step 10-** Please check the transaction details.

| Inditation                                                                                                    | R DETAILS                                                                           |
|----------------------------------------------------------------------------------------------------|-------------------------------------------------------------------------------------|
| Paying                                                                                                    | AED 117.00                                                                          |
| Beneficiary will receive                                                                                                    | GBP 25.00                                                                           |
| Exchange rate                                                                                                    | 1 GBP = 4.67981 AED<br>1 AED = 0.21368 GBP                                          |
| Fees                                                                                                    | AED 0.00                                                                            |
| Schedule                                                                                                    | Today                                                                               |
| Transfer type                                                                                                    | QuickRemit                                                                          |
|                                                                                                    |                                                                                     |
| Payment to Educational I                                                                                                    | nstitution                                                                          |
| Payment to Educational I                                                                                                    | nstitution                                                                          |
| Payment to Educational I<br>Remarks<br>Test                                                                                                   | nstitution                                                                          |
| Payment to Educational I<br>Remarks<br>Test<br>Min 1 and max 85 characters, no                                                                | special characters                                                                  |
| Payment to Educational I<br>Remarks<br>Test<br>Min 1 and max 85 characters, no<br>By continuing you confirm i<br>transfer time, penalties & f | special characters<br>and acknowledge the terms of<br>ees, waive cooling-off period |

Step 11- Select the "Purpose of transfer" and enter the "Remarks". SLIDE TO CONFIRM.

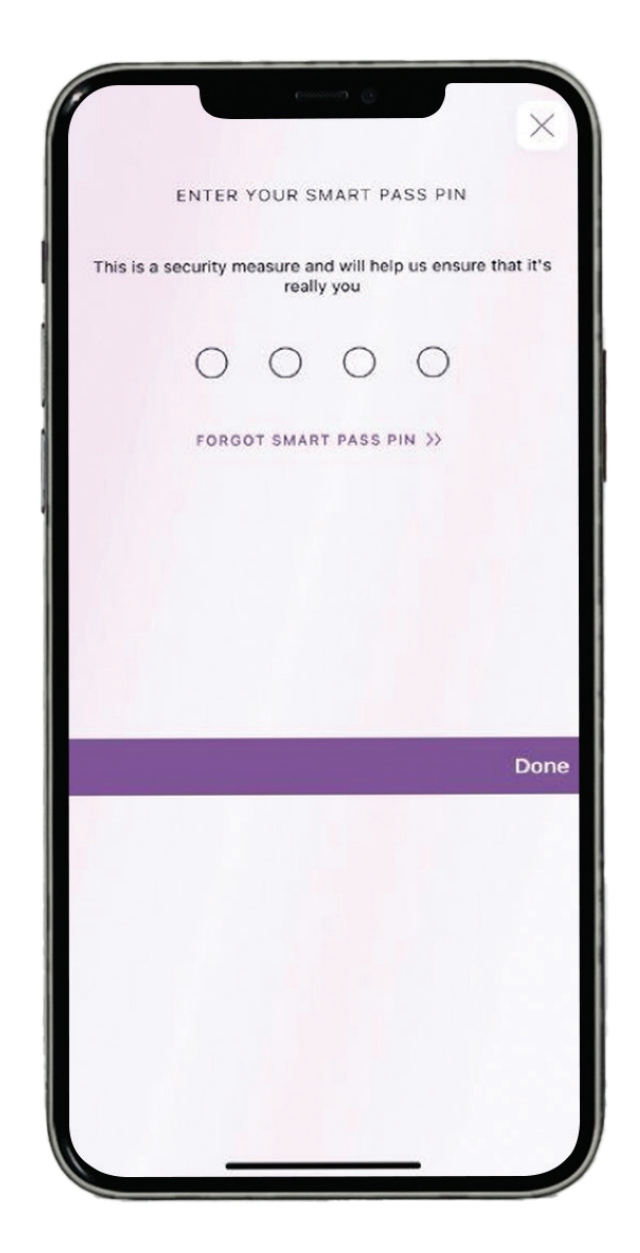

## Step 12– Enter the "Smart Pass Pin" and click on Done.